## <u>Ρύθμιση SPECTRA 207, NORIKO για διασύνδεση με EFT-POS</u>

Για να μπορέσει να επιτευχθεί διασύνδεση της ΦΤΜ με EFTPOS, θα πρέπει πρώτα να έχει γίνει διασύνδεση και να είναι ενεργή η αποστολή αρχείων στον server (ESEND) της Α.Α.Δ.Ε.

Επίσης βασική προϋπόθεση είναι και η αναβάθμιση του EFTPOS από τον κατασκευαστή, ώστε να είναι συμβατό με τις νέες προδιαγραφές της Α.1173, <u>καθώς επίσης να είναι συνδεδεμένο στο ίδιο δίκτυο με την Φ.Τ.Μ.</u>

Για την ευκολότερη και πιο γρήγορη παραμετροποίηση έχει προστεθεί ένα extra υπό menu στο βασικό root της ΦΤΜ.

### Διαδικασία

 Πατάτε το πλήκτρο ΔΙΟΡΘΩΣΗ μέχρι να δείτε στο display της ΦΤΜ το βασικό Menu, με τα βελάκια πλοηγήστε στην τελευταία επιλογή
 EXT COMMAND και πατάτε METPHTA.

| 0  | <b>NAPAMETROI LIFE</b> |
|----|------------------------|
| ει | AUTO OPUS.             |
| w  | SHOTO SEMD: 1          |
|    | NEXT Z: 35             |
| v  | SH: http://147 1       |
| ει | on-neep-//111.1        |

12MU2

AONPF

| το menu <b>EXT</b>     | EIII | <b>IEETI</b> | E ΣY2 | EKEY   |
|------------------------|------|--------------|-------|--------|
| ΡΙΚΟ ΣΥΝΟΛΟ.           | F41  | FFT          | PNG   | #1     |
| ης τερματικού <i>,</i> |      | ال المغل     | LUU   | ## _L_ |
| θμίσεων για το         | [2]  | EFT          | POS   | #2     |
| ο υπό μενού            | ro1  | TTT          | DUG   | #2     |
| 15 3                   |      | LIL I        | 100   | 11     |

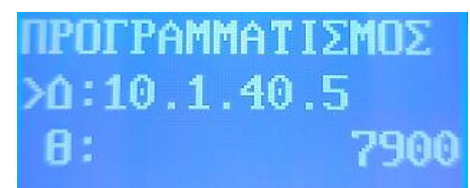

ΑΥΤΟΜΑΤΗ ΕΙΣΑΓΟΙ

A =

- Πληκτρολογώντας το command 806 και πατώντας ΜΕΡΙΚΟ ΣΥΝΟΛΟ ανοίγουν οι ΠΑΡΑΜΕΤΡΟΙ WEB. Έτσι ελέγχετε ότι υπάρχει διασύνδεση με τον server της ΑΑΔΕ.
  Πατώντας το πλήκτρο ΜΕΤΡΗΤΑ καταχωρούνται τυχόν αλλαγές των ρυθμίσεων που μπορεί να πραγματοποιήσετε.
  Εάν δεν έχετε κάνει διασύνδεση με τον server της ΑΑΔΕ με τον παραπάνω τρόπο κάνει πρώτα λήψη του ΑΕS ΚΕΥ και μετά μπαίνει
- Για να πραγματοποιήσετε σύνδεση με EFTPOS, στο menu EXT COMMAND πληκτρολογείτε το command 641 και ΜΕΡΙΚΟ ΣΥΝΟΛΟ.
  Στο Display εμφανίζονται τρεις επιλογές καταχώρησης τερματικού, πατώντας το πλήκτρο 1 μπαίνετε στο υπό μενού ρυθμίσεων για το EFTPOS 1, πατώντας το πλήκτρο 2 μπαίνετε στο υπό μενού ρυθμίσεων για το EFTPOS 2, αντιστοίχως για το EFTPOS 3.

στο menu ΠΑΡΑΜΕΤΡΟΙ WEB.

- Στο μενού ρυθμίσεων του EFTPOS καταχωρούμε την IP του τερματικού πατώντας METPHTA αμέσως μετά η ΦΤΜ μας οδηγεί στην ρύθμιση του PORT και με METPHTA καταχωρείται και αυτό.
- Αμέσως μετά στο display εμφανίζεται ΑΥΤΟΜΑΤΗ ΕΙΣΑΓΩΓΗ ΜΑC
  ΚΕΥ. Με το 1 γίνεται λήψη.

Με την λήψη αυτού, έχετε ολοκληρώσει την διασύνδεση και μπορείτε να πραγματοποιήσετε δοκιμή.

# Παραδείγματα Συναλλαγών με POS σε SPECTRA 207, NORIKO

#### <u>Απόδειξη Λιανικής Πώλησης με ΚΑΡΤΑ</u>

- Πληκτρολογείτε το ποσό και το ΤΜΗΜΑ ΦΠΑ (ή τα είδη) και πιέζετε το πλήκτρο ΠΙΣΤΩΤΙΚΗ ΚΑΡΤΑ

#### Απόδειξη Λιανικής Πώλησης με ΚΑΡΤΑ και ΜΕΤΡΗΤΑ

- Πληκτρολογείτε το ποσό και το ΤΜΗΜΑ ΦΠΑ (ή τα είδη) και πιέζετε το πλήκτρο ΜΕΡΙΚΟ ΣΥΝΟΛΟ.
- Πιέζετε το ποσό που θέλετε να πληρωθεί με Κάρτα και το πλήκτρο ΠΙΣΤΩΤΙΚΗ ΚΑΡΤΑ.
- Στην οθόνη της ταμειακής εμφανίζεται το υπόλοιπο ποσό, το οποίο μπορείτε να κλείσετε με Μετρητά, πιέζοντας το πλήκτρο METPHTA.

#### Απόδειξη Λιανικής Πώλησης με ΕΤΕΡΟΧΡΟΝΙΣΜΕΝΗ επιλογή πληρωμής

Για να πραγματοποιήσετε ετεροχρονισμένες συναλλαγές, πρέπει ΦΤΜ και POS να έχουν επικοινωνία.

 Πληκτρολογείτε το ποσό και το ΤΜΗΜΑ ΦΠΑ (ή τα είδη), πιέζετε το πλήκτρο ΕΠΙΠΕΔΟ και στη συνέχεια το πλήκτρο ΠΙΣΤΩΤΙΚΗ ΚΑΡΤΑ.

<u>Σημείωση: Με την έκδοση του Ζ, η ταμειακή λαμβάνει τις πληροφορίες για τις συναλλαγές αυτές από το POS</u>.

#### Ανεπιτυχής προσπάθεια συναλλαγής με ΚΑΡΤΑ

Σε περίπτωση μη ολοκλήρωσης της συναλλαγής με ΚΑΡΤΑ, λόγω λάθους ποσού ή μη έγκυρης ΚΑΡΤΑΣ ή οποιουδήποτε άλλου λόγου, στο μήνυμα λάθους που θα εμφανίσει η Ταμειακή πιέζετε το πλήκτρο **C.** 

Στη συνέχεια, μπορείτε να κλείσετε τη συναλλαγή με ΜΕΤΡΗΤΑ ή να ακυρώσετε όλη τη συναλλαγή.